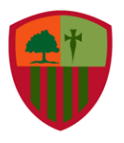

Colegio San Carlos de Quilicura

Primeros medios / Tecnología

AJGC / 2020

# Guía 8 Tecnología: Digitalizando nuestra encuesta Parte 2

#### Asignatura: Tecnología

Unidad 1: Desarrollo e implementación de un servicio

### Objetivos del aprendizaje:

**OA 1:** Identificar oportunidades o necesidades personales, grupales o locales que impliquen la creación de un servicio, utilizando recursos digitales u otros medios.

Tiempo estimado: 45 minutos / 1 hora pedagógicas

**Instrucciones:** A continuación, debe desarrollar la siguiente guía de trabajo, la cual puede imprimir, desarrollarla y archivarla en la carpeta de la asignatura, puesto que será solicitada por el docente más adelante. Si no la puede imprimir, debe registrar su desarrollo en el cuaderno de la asignatura.

# MANOS A LA OBRA

La semana anterior nos dedicamos a comprender cómo se digitaliza una encuesta usando la plataforma Google Forms, además de comenzar a confeccionarlas. Esta semana la misión será difundir esas encuestas para que sean contestadas y dar inicio al análisis de los resultados.

### Pasos a realizar para difundir encuesta:

- 1. Lo primero que deben recordar en que la encuesta generada por Google Forms se guarda de manera automática, por lo que no deben temer de perder el avance realizado.
- 2. Una vez consideren que su encuesta está lista, deben presionar el botón "Enviar" (ubicado en la esquina superior derecha) y colocar las opciones expuestas en el vídeo explicativo de la semana anterior. [IMAGEN 1]
- Una vez completen esos pasos, deben copiar el enlace generado [IMAGEN 2] y enviarlo por los medios que estimen convenientes. Puede ser compartido como mensaje directo en WhatsApp, Instagram, Facebook, Mensaje de Texto, Correo electrónico [IMAGEN 3]
- 4. Cuando comiencen a recibir sus respuestas miren el apartado "Respuestas" en la encuesta de Google Forms para comenzar a analizarlas [IMAGEN 4]. La próxima semana nos detendremos en cómo hacer tal análisis, sobre todo lo relacionado a los gráficos.

| IMAGEN 1 |                    |                                                                                                    |                          |                                                                                         |  |  |  |  |
|----------|--------------------|----------------------------------------------------------------------------------------------------|--------------------------|-----------------------------------------------------------------------------------------|--|--|--|--|
|          | Formulario sin tít | ulo 🗅 🕁<br>Preguntas Respuestas 🌒 Pre                                                                                                    | c⊘ ⊚ 🤅<br>esionar aquí ┛ | B Enviar                                                                                |  |  |  |  |
|          |                    | Uso eficiente de la basura (residuos)<br>Esta encuesta medirá el uso eficiente que los estudiantes de Enseñanza Media le dan a sus res<br>jornada escolar.<br>Nombre *<br>Texto de respuesta corta<br>Edad *<br>Texto de respuesta corta                                                                                                    | siduos en la             | <ul> <li>⊕</li> <li>₽</li> <li>₽</li> <li>₽</li> <li>₽</li> <li>₽</li> <li>₽</li> </ul> |  |  |  |  |
|          |                    |                                                                                                    |                          |                                                                                         |  |  |  |  |
| IMAGEN 2 |                    |                                                                                                    |                          |                                                                                         |  |  |  |  |
|          | Formulario sin tít | ulo Además, puede comp<br>Genviar formulario<br>Recopilar directamente en estas re<br>sociales presionando estos ico<br>Enviar a través de Coreo electrónico<br>Enviar a través de Coreo electrónico<br>Esta encu<br>Copiar este enlace luego de<br>seleccionar opción "Acortar URL"<br>Texto de respuesta corta | partir edes<br>onos.     | Enviar : A                                                                              |  |  |  |  |

|                                                                                                    | IMAGEN 3<br>Así se visualiza al enviar<br>WhatsApp por ejemplo. |                                                                                                    |                                                        |                                                                                                 | r el enlace por            |                  |  |  |  |
|----------------------------------------------------------------------------------------------------|-----------------------------------------------------------------|----------------------------------------------------------------------------------------------------|--------------------------------------------------------|-------------------------------------------------------------------------------------------------|----------------------------|------------------|--|--|--|
|                                                                                                    |                                                                 | so efficiente de la basara (n<br>mana esta con dese para esta dese<br>mana esta dese dese para esta dese<br>mana esta<br>esta dese<br>nome<br>esta dese<br>nome<br>esta desta desta dese<br>nome<br>esta dese<br>nome<br>esta des<br>nome<br>esta d | Uso eficiente<br>Esta encuesta me<br>dan a sus residuc | <b>de la basura (residuos)</b><br>edirá el uso eficiente que los e<br>os en la jornada escolar. | studiantes de Enseñanza Me | dia le 🗙         |  |  |  |
|                                                                                                    | <b>(;;)</b>                                                     | https:,                                                                                                    | //forms.gle/Ab2LpPs                                    | Sue3GQ86meA                                                                                     |                            | $\triangleright$ |  |  |  |
|                                                                                                    |                                                                 |                                                                                                    |                                                        |                                                                                                 |                            |                  |  |  |  |
| IMAGEN 4<br>■ Formulario sin título □ ☆ ② ③ ✿ Enviar :<br>Preguntas (Respuestas 1) ← Presionar aquí |                                                                 |                                                                                                    |                                                        |                                                                                                 |                            |                  |  |  |  |
|                                                                                                    |                                                                 |                                                                                                    | 1 respuesta                                            |                                                                                                 | Se aceptan respuestas      |                  |  |  |  |
|                                                                                                    |                                                                 |                                                                                                    | Resumen                                                | Pregunta                                                                                        | Individual                 |                  |  |  |  |
|                                                                                                    |                                                                 |                                                                                                    | Nombre<br>1 respuesta<br>Alejandro Garrido             |                                                                                                 |                            |                  |  |  |  |
|                                                                                                    |                                                                 |                                                                                                    | Edad<br>1 respuesta<br>28                              |                                                                                                 |                            |                  |  |  |  |